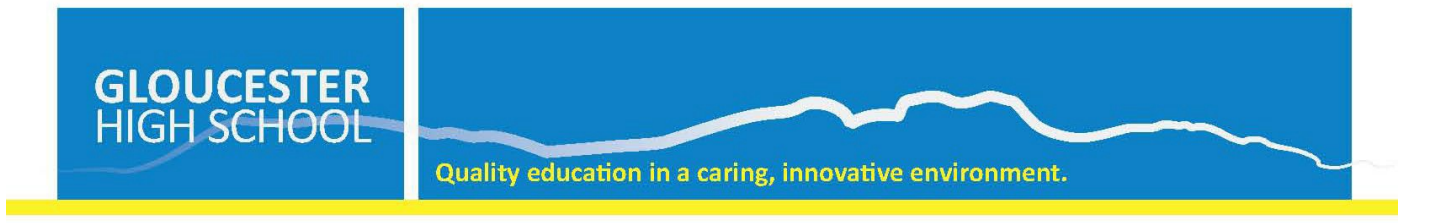

## How to Access Microsoft Teams

1. Students login to their student portal through the DET website.

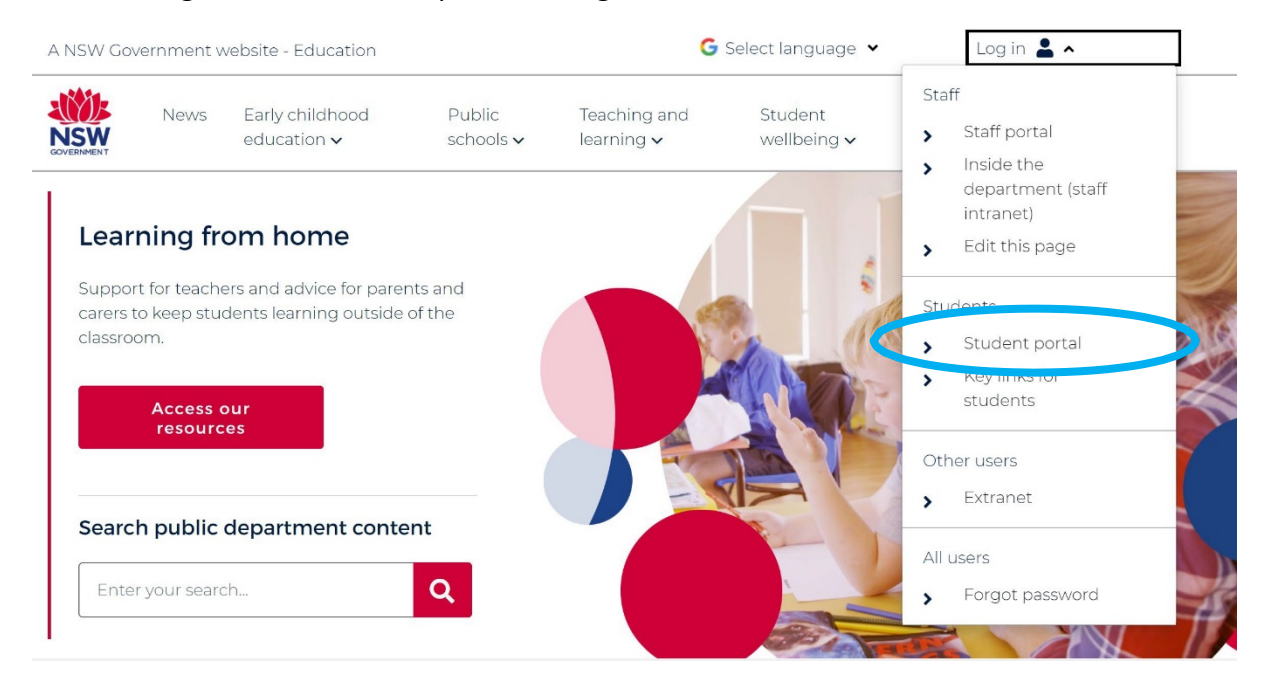

2. You will see the following screen. Look for the Learning area.

| NSW Department of Education |    |                                                                                                    |                  |                                |                                                                                                    |     |                                                                                                    |             |            |           |      |        |
|-----------------------------|----|----------------------------------------------------------------------------------------------------|------------------|--------------------------------|----------------------------------------------------------------------------------------------------|-----|----------------------------------------------------------------------------------------------------|-------------|------------|-----------|------|--------|
| Student Portal              | 25 | in the second second se |                  |                                | 3                                                                                                    | P   | A Contraction of the contraction of the contraction |             | Ċ,         | Q         | STAR | Willia |
| 💼 Home                      |    | You have 1 unread                                                                                                    | d notifications  | ications                       |                                                                                                    |     |                                                                                                    |             |            |           |      |        |
| 💼 Email                     |    | Search                                                                                                    |                  |                                | Hide                                                                                                    | ר ר | 👌 My bookmarks                                                                                                    |             |            |           |      | Hide   |
| Oliver Library              |    | Google                                                                                                    | Q Enter your     | r search words here.           | Search                                                                                                    |     | List name                                                                                                    |             |            |           |      |        |
| 🚏 Help                      |    | Calandar                                                                                                    |                  |                                | , interest of the second second second second second second second second second second second second second se |     | Name your c                                                                                                    | ustom boo   | okmarks l  | list here |      |        |
| 👃 Notifications             |    | We need you to                                                                                                    | verify who you   | are to Google so               | that we can look                                                                                                |     | Create new list                                                                                                    |             |            |           |      |        |
| 🥑 Change password           |    | at your calendar                                                                                                    | s. Please select | t the Authorise bu<br>uthorise | tton below.                                                                                                    |     | 🛒 Learning                                                                                                    |             |            |           |      | Hide   |
| ⑦ Secret Questions          |    | Games                                                                                                    |                  |                                | Hide                                                                                                    |     | G Suite (Google A                                                                                                    | Apps for Ed | ucation)   |           |      |        |
| E Change Colours            |    | Puzzlemaker                                                                                                    |                  |                                |                                                                                                    |     | Microsoft Office 3                                                                                                    | 365         |            |           |      | /      |
| 🖒 Sign Out                  |    |                                                                                                    |                  |                                |                                                                                                    |     | Digital Citizenshi                                                                                                    | p           |            |           |      |        |
| Feedback                    |    | Counselling a                                                                                                    | nd Support       |                                | Hide                                                                                                    | +   |                                                                                                    | s           | now more 🕶 |           |      |        |
|                             |    |                                                                                                    |                  |                                |                                                                                                    |     |                                                                                                    |             |            |           |      |        |

## 3. Select Microsoft Office 365

|                      | 🔄 Learning                                 | Hide |
|----------------------|--------------------------------------------|------|
|                      | G Suite (Goog Microsoft Office 365 sation) |      |
|                      | Microsoft Office 365                       |      |
|                      | eSafety Kids                               |      |
| $\mathbf{\setminus}$ | Digital Citizenship                        |      |
|                      |                                            |      |
|                      | Show more -                                |      |

4. Once there, students need to select Teams along the top header.

| Good afte          | ernoon     |          |       |            |         | /          |            |                   |      | Install Office $$ |
|--------------------|------------|----------|-------|------------|---------|------------|------------|-------------------|------|-------------------|
| +                  |            | w        | x     | 2          | N       | S          | <b>uji</b> |                   | s    |                   |
| Start new          | OneDrive   | Word     | Excel | PowerPoint | OneNote | SharePoint | Teams      | Class<br>Notebook | Sway | Forms             |
| <b>b</b><br>Stream | Whiteboard | All apps |       |            |         |            |            |                   |      |                   |

5. From here students will be presented a join screen, where they can select the Team that they want to access. Teams are displayed as boxes, students need to select a box that they want to join.

|                | Microsoft Teams | ľ | Search or type a com  | SM                        |     |                                                  |  |
|----------------|-----------------|---|-----------------------|---------------------------|-----|--------------------------------------------------|--|
| L.<br>Activity | Teams           |   |                       |                           | 7 🕸 | <sup>ະ</sup> ບໍ <sup>+</sup> Join or create team |  |
| E<br>Chat      | Your teams      |   |                       |                           |     |                                                  |  |
| Teams          |                 |   |                       |                           |     |                                                  |  |
| Assignments    |                 |   | YE                    |                           |     | 1                                                |  |
| 1<br>Files     | Year 9 Photo    |   | 2020 - Year 7 English | 2020 - 11 Food Technology | 202 | 20 - 12 Food                                     |  |
| •••            |                 |   |                       |                           |     |                                                  |  |
|                |                 |   |                       |                           |     |                                                  |  |
| Apps           | YC              |   |                       |                           |     |                                                  |  |
| ?<br>Help      | Year 9 Careers  |   |                       |                           |     |                                                  |  |
| ţ              |                 |   |                       |                           |     |                                                  |  |

6. It is recommended that students download and install Teams onto their laptops or smart devices. See image of where you can access the download.

|              | Microsoft Teams      | Search or type a co                 | ommand                    |     | SM                                   |
|--------------|----------------------|-------------------------------------|---------------------------|-----|--------------------------------------|
| Activity     | Teams                |                                     |                           | 7 🕸 | ະບໍ <sup>*</sup> Join or create team |
| <b>C</b> hat | Your teams           |                                     |                           |     |                                      |
| Teams        | Year 9 Photo         | <br><br>YE<br>2020 - Year 7 English | 2020 - 11 Food Technology |     | <br>)20 - 12 Food                    |
| Help<br>Reps | YC<br>Year 9 Careers |                                     |                           |     |                                      |

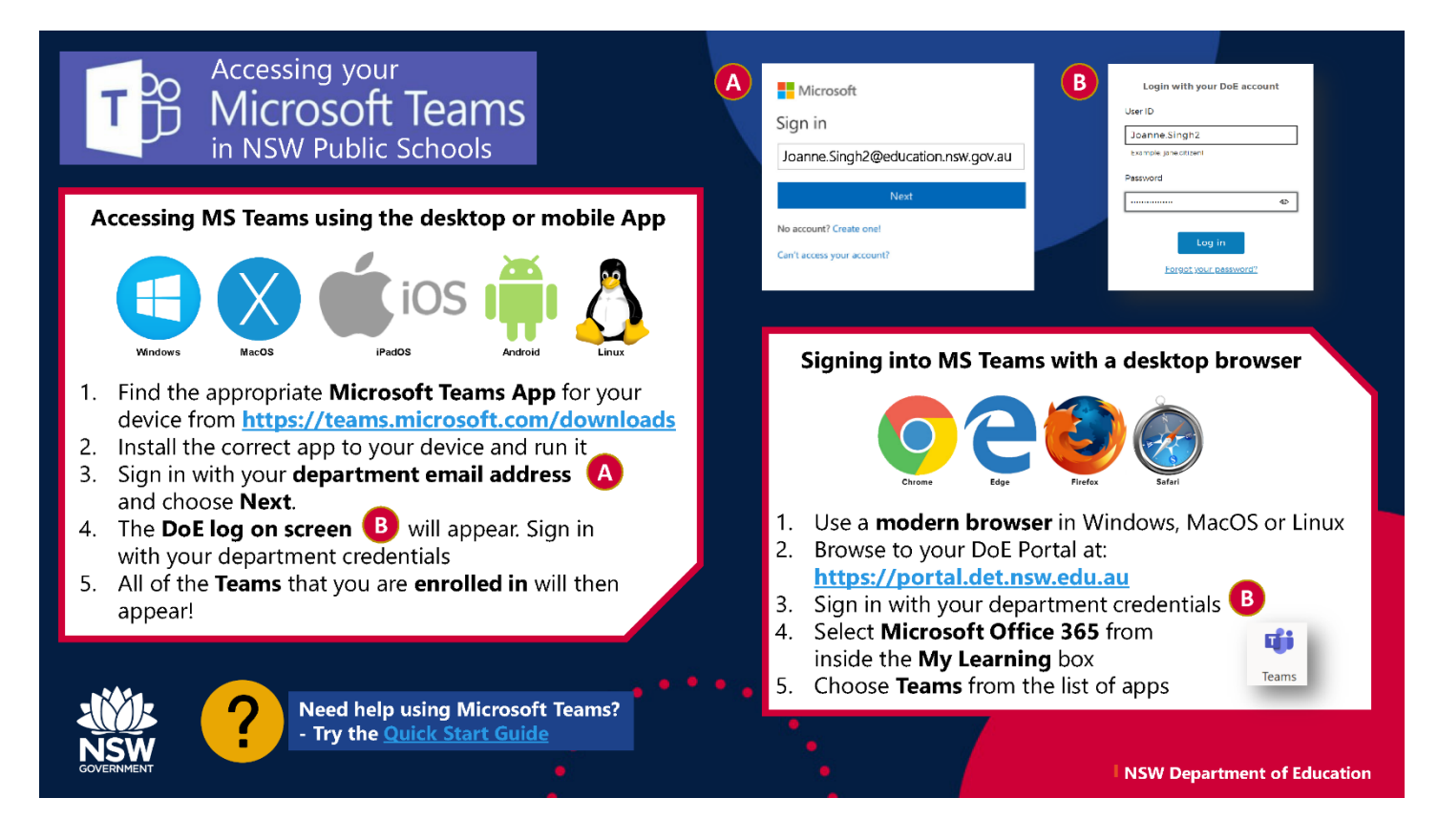

7. See below for the different functions students have access to and a sample Team page.

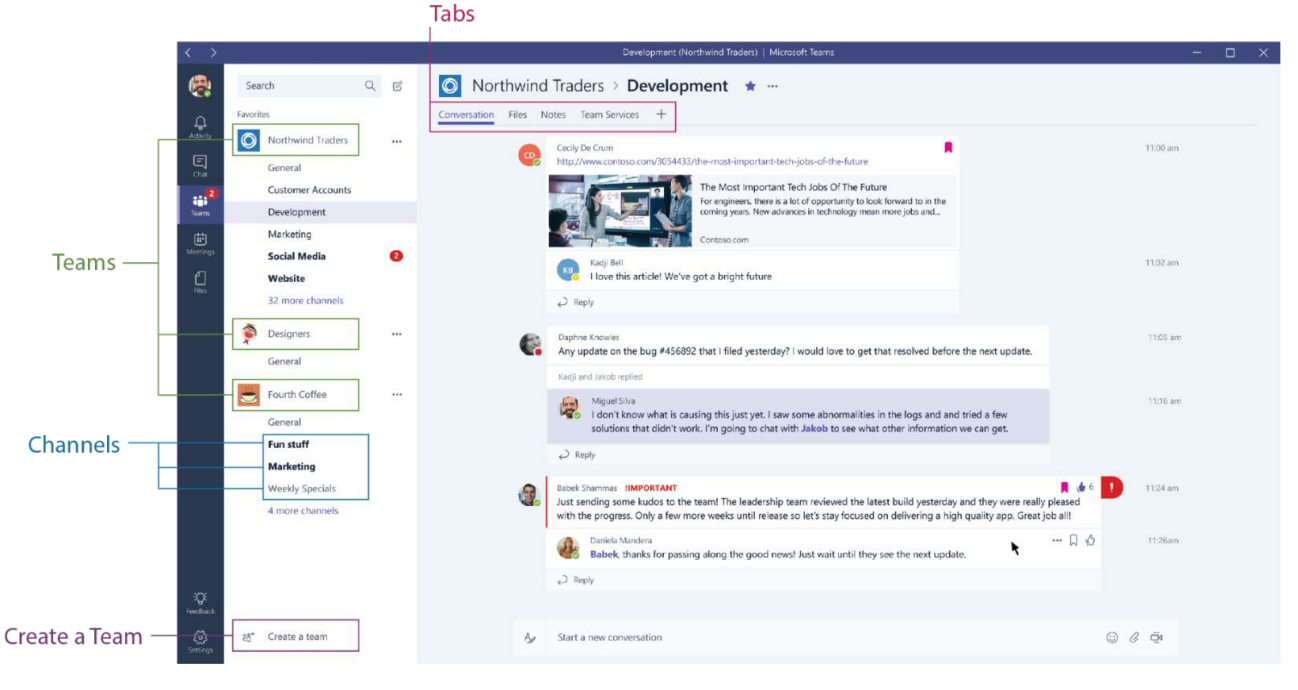

Image from: https://www.chorus.co/resources/news/microsoft-teams-a-beginners-guide-to-teams-in-office-365

For students, each Team has been set up for them by the classroom teacher. If a student has problem viewing or seeing the information on the Team, head here for some ideas on how to resolve bandwidth/loading issues: https://support.office.com/en-us/article/use-teams-for-schoolwork-when-bandwidth-is-low-5c5675f7-1b55-471a-9daa-ec1e6df38262 OR contact the classroom teacher via phone or email.